# PX-V780 準備ガイド「はじめにお読みください」

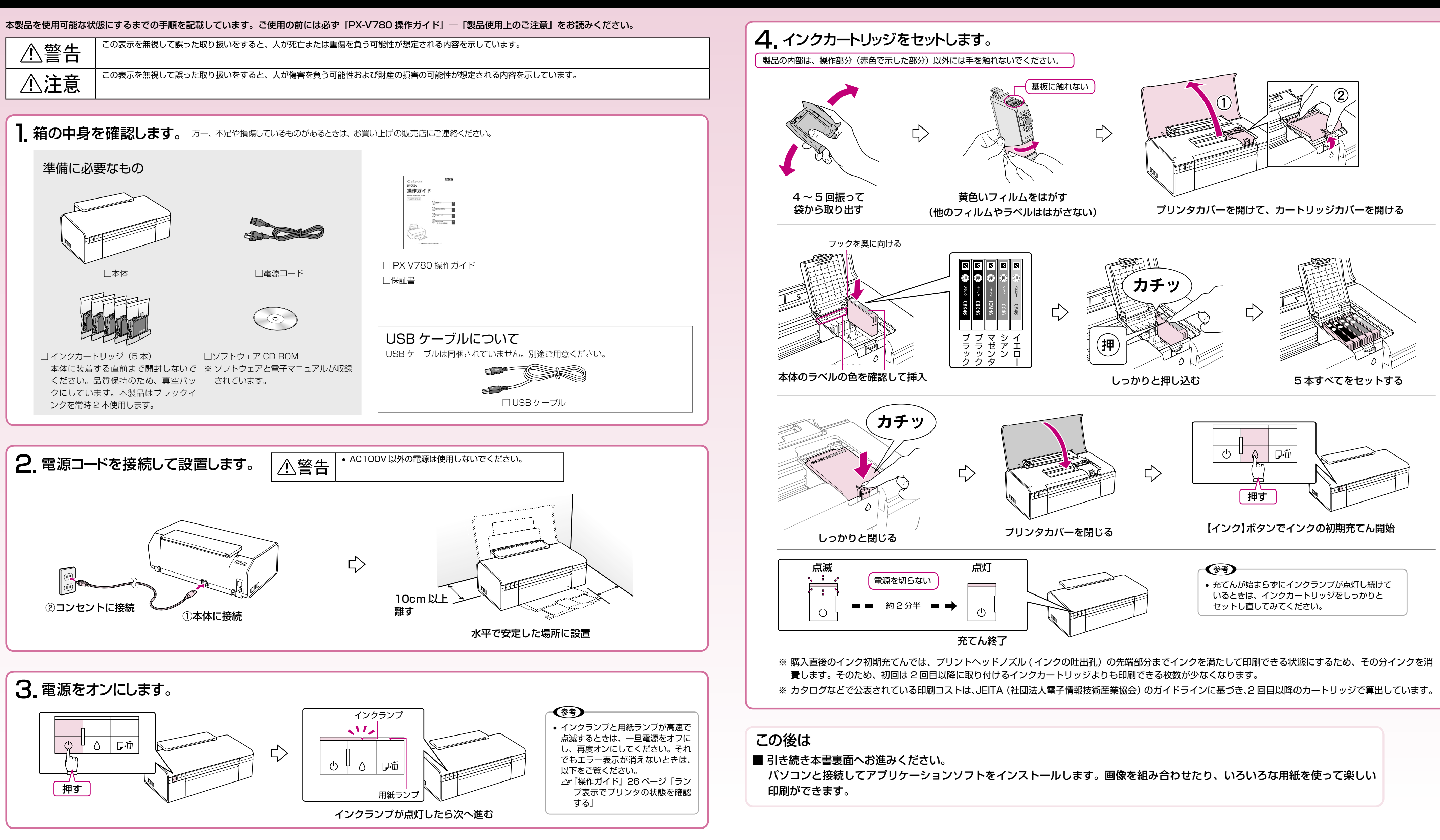

...

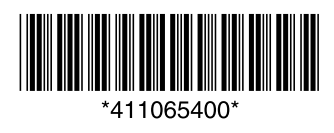

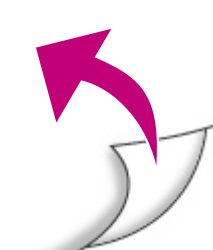

パソコンとの接続 / ソフトウェアのインストール

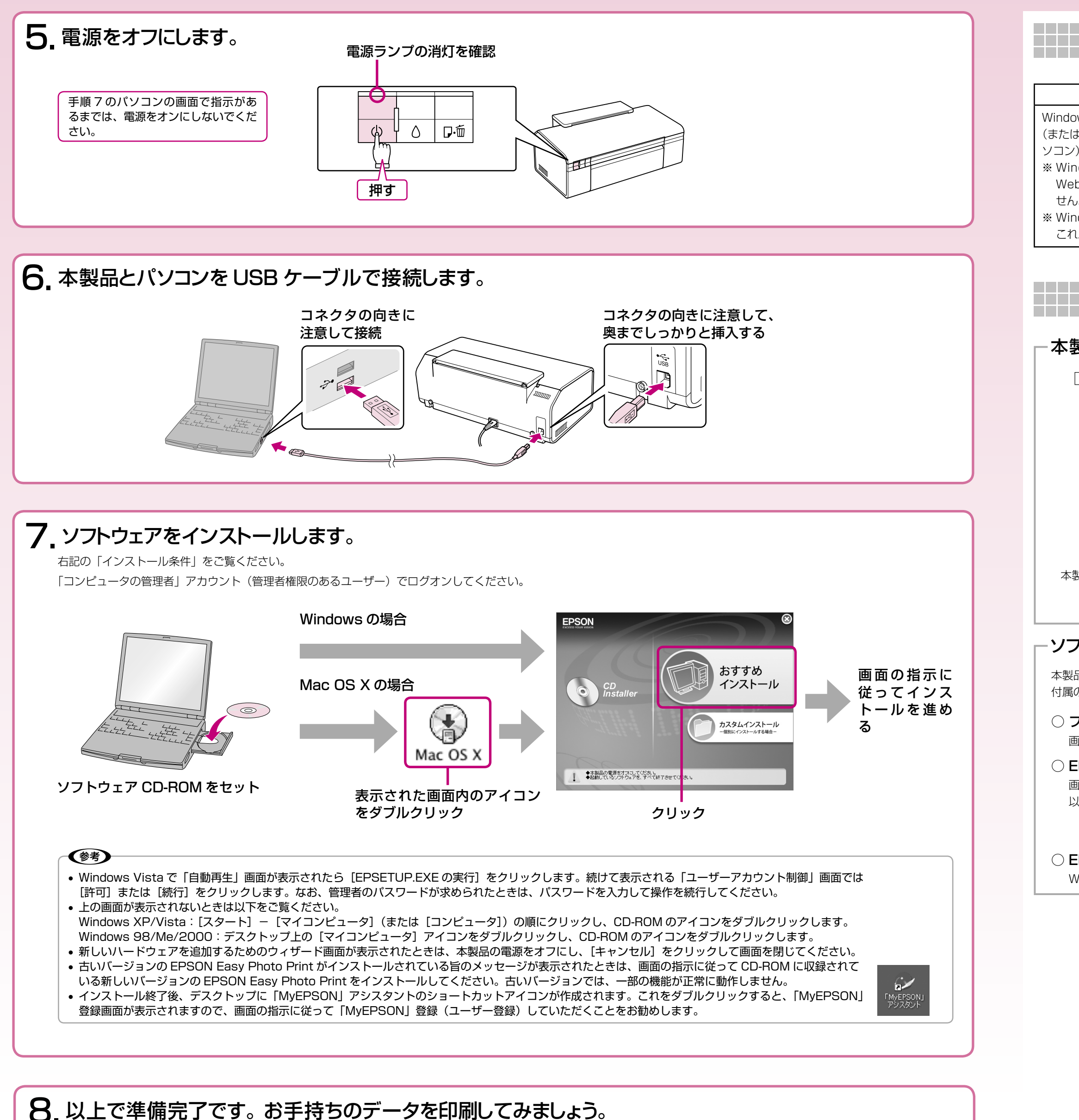

■ 印刷方法は・・・・・・・・ △ア『PX-V780 操作ガイド』15ページ「パソコンから印刷」

■ もしも印刷できなかったら・・ △ ア『PX-V780 操作ガイド』34 ページ「パソコン接続時のトラブル対処」

## インストール条件

| Windows                                                                                                    | Macintosh                                                                                                    |
|----------------------------------------------------------------------------------------------------|----------------------------------------------------------------------------------------------------|
| dows 98/Me/2000/XP/Vista プレインストールモデル<br>cは、Windows 98以降のプレインストールモデルから OS をアップグレードしたパン)<br>indows XP では、Internet Explorer 7.x にバージョンアップした場合、EPSON<br>eb-To-Page(エプソン ウェブ トゥ ページ)はインストールされますが使用できまん。<br>indows 98(Second Edition は除く)では、プリンタドライバのみ動作可能です。<br>れ以外のソフトウェアは、インストールされますが使用できません。 | Mac OS X v10.2.8 以降で、USB I/F を標準搭載している Macintosh<br>※ Mac OS X v10.3 以降のファストユーザスイッチ機能(複数のユーザーが同時に 1 台<br>のパソコンにログオンできる機能)には対応しておりません。インストール時および使<br>用時には、ファストユーザスイッチ機能をオフにしてください。 |

## マニュアルについて

### -本製品のマニュアルについて -

#### □ PX-V780 操作ガイド

#### Colorio PK-V780 操作ガイド MARKEN C. V.P. (1) 2002/202 (1) 2720952 (1) 2720952 (1) 27209

### □ PX-V780 活用+サポートガイド(電子マニュアル)

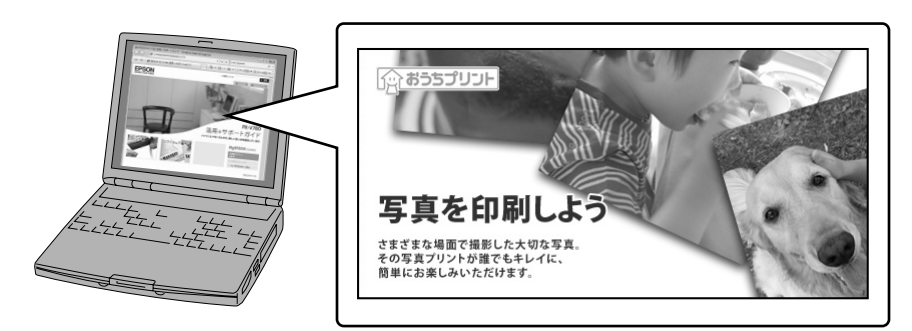

本製品の使い方全般を説明しています。

ソフトウェア CD-ROM に収録されています。ソフトウェアのインストールの際、パソコンにインストールされます。 パソコンとつないだときの詳しい使い方を説明しています。また、インターネットを介して、エプソンのホームページなどに接続し、 最新ソフトウェアのダウンロードや、最新情報を入手することができます。

### - ソフトウェアのマニュアルについて

#### 本製品に付属のソフトウェアは以下の通りです。

付属のソフトウェアの操作方法は各ソフトウェアのヘルプをご覧ください。

#### ○ プリンタドライバ

画像や文書を印刷するためのソフトウェアです。

#### $\bigcirc$ EPSON Creativity Suite (エプソン クリエイティビティ スイート)

画像の管理から印刷までを簡単な操作で行うソフトウェアの集まりです。

- 以下のソフトウェアなどから構成されています。
- EPSON File Manager (エプソン ファイル マネージャ)
- EPSON Easy Photo Print (エプソン イージー フォトプリント)

#### $\bigcirc$ EPSON Web-To-Page (エプソン ウェブ トゥ ページ)

Web ページを用紙の幅に収まるように印刷するソフトウェアです。Windows 用だけです(Microsoft Internet Explorer5.5 ~ 6.x)。